## **Konfiguration ChromeOS**

Die **eduroam** Konfigurations-App "geteduroam" ermöglicht Ihnen die sichere und korrekte Konfiguration des eduroam-WLAN mit nur wenigen Klicks. Dazu nutzt das Programm ein vom Rechenzentrum bereitgestelltes WLAN-Profil um die Konfiguration auf Ihrem PC, Notebook, Smartphone oder Tablet zu erstellen. Anschließend können Sie an allen eduroam-Standorten weltweit WLAN nutzen.

1/3

Besuchen Sie die Webseite **https://cat.eduroam.org** und laden Sie das Installationsprogramm für die Hochschule Fulda herunter. Dazu klicken Sie bitte auf den großen Download-Button, und wählen dann die Hochschule Fulda aus.

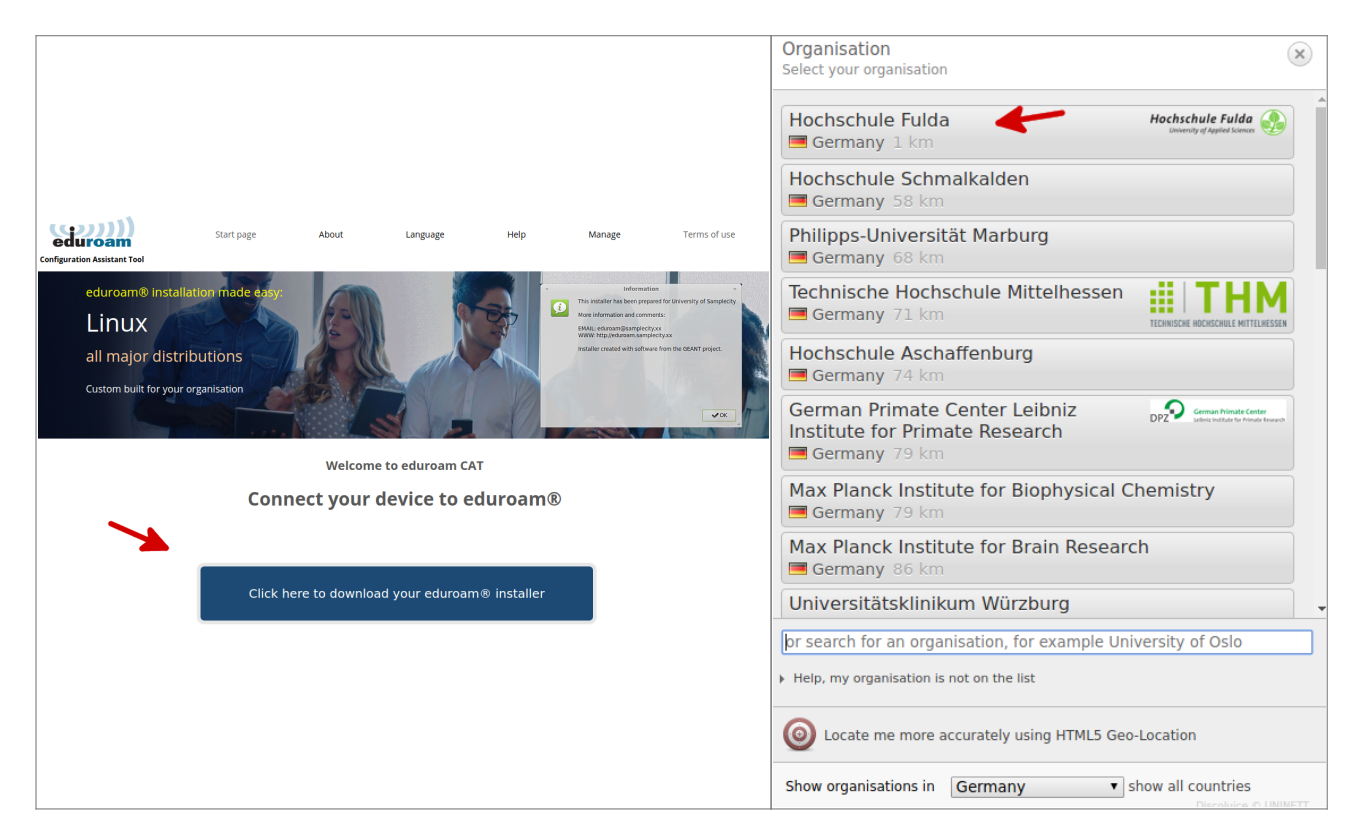

Auf der folgenden Seite wird nun der eigentliche Download für Ihr Betriebssystem angeboten. In der Regel wird Ihr Betriebssystem korrekt erkannt und Sie können auf den großen *Download-Button* klicken.

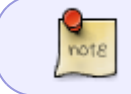

Falls Ihr Betriebssystem nicht korrekt erkannt wurde, können Sie über den Link unter dem Download-Button einen Download für ein anderes Betriebssystem wählen. Last update: 02.11.2021 docs:wlan\_eduroam:konfiguration\_chromeos https://doku.rz.hs-fulda.de/doku.php/docs:wlan\_eduroam:konfiguration\_chromeos 12:56

| eduroam<br>Configuration Assistant Tool                                                                                                    | Start page           | About              | Language | Help | Manage | Configuration Assistant Tool                                                                                                    | Start nage About Language<br>Opening educam-W7-Hechschule, Fulda.exe                                                                                                    | Help Manage                                                                                           |
|----------------------------------------------------------------------------------------------------|----------------------|--------------------|----------|------|--------|----------------------------------------------------------------------------------------------------|----------------------------------------------------------------------------------------------------|----------------------------------------------------------------------------------------------------|
| Hochschule Fulda                                                                                                    |                      |                    |          |      |        | Hochschule Fulda                                                                                                    | Interview and the second second se |                                                                                                    |
| If you encounter problems, then you can obtain direct<br>WWW: <u>http://tdokur.hts-fuida.de</u><br>email: <u>supportierz.hts-fuida.de</u><br>fundationsprogramm herunterfade<br><u>Chrome OS</u><br>Closes anscher.htstiller as dominant | e assistance from yo | bur organisation i | at:      |      |        | If you encounter problems, then you can obtain<br>WWW: https://doku.or.bio.fulda.de<br>Welcome aboard the eduroam® user communi<br>Your download will start shortly. In case of prot<br>Dear user from Hochschule Fulda,<br>we would like to warmly welcome you among the<br>thousands of universities, research centres and oit<br>Now that you have downloaded and installed a dir<br>credentials (this is our fancy name for 'username a<br>Should you have any problems using this service, a<br>Should you have any problems using this service, a<br>Should you have any problems using this service, a<br>Should you have any problems using this service, a<br>Should you have any problems using this service, a<br>Back to downloads | Today justice to arter ton the Sine File Cence  ing  ing  i                                                                                                    | ise internet access resources on<br>ur vicinity and enter your user<br>gnose the problem and help you |

Um die eigentliche Installation durchzuführen, starten Sie den Chrome Browser und öffnen Sie die URL **chrome://network/#general**. Benutzen Sie den 'Import ONC file' Knopf und wählen Sie die soeben gespeicherte Datei um das Konfigurationsprofil zu laden (Bild 1).

Hinweis: Nach dem Importieren der Datei erhalten Sie keine weitere Rückmeldung.

Wechseln Sie in die Netzwerkeinstellungen, wählen *eduroam* und stellen Sie sicher, dass die Einstellungen wie in Bild 2 festgelegt wurden.

| S Netzwerk                              | ^ T                                 | r                                |           |           |
|-----------------------------------------|-------------------------------------|----------------------------------|-----------|-----------|
| $\leftarrow \rightarrow C \odot Chrome$ | chrome://network/#general           | eduroam konfigurieren            |           |           |
|                                         |                                     | SSID                             |           |           |
| Allgemein                               | Netzwerkzustand                     | eduroam                          |           |           |
|                                         |                                     | Sicherheit                       |           |           |
| Netzwerk                                |                                     | EAP                              |           | Ŧ         |
| Globale Richtlinien:                    |                                     | EAP-Methode                      |           |           |
| 4                                       |                                     | EAP-TTLS                         |           | *         |
| allowOnlyPolicyNetworksToAut            | toconnect": false,<br>nnect": false | EAP-Phase 2-Authentifizierung    |           |           |
| "allowOnlyPolicyNetworksToCon           | nnectlfAvailable": false,           | PAP                              |           | *         |
| }                                       |                                     | CA-Serverzertifikat              |           |           |
| DHCP-Hostname                           |                                     | Standard                         |           | •         |
|                                         |                                     | Identität                        |           |           |
|                                         |                                     | fdxx9876@hs-fulda.de             |           |           |
| Mohilfunkaktiviorung                    |                                     | Passwort                         |           |           |
| wobillulikaktivleruliy                  | lobiitunkaktivierung                |                                  |           | 0         |
| Benutzeroberfläche für Mobilfun         | kaktivierung öffnen                 | Anonyme Identität                |           |           |
| "Neues WI AN"-Dialogfe                  | ld                                  | eduroam@hs-fulda.de              |           |           |
| Nedes WEAN -Dialogre                    |                                     |                                  |           |           |
| Dialogfeld "Anderes WLAN hir            | ügen" anzeigen                      | Identität und Passwort speichern |           |           |
| ONC-Datei imprueren                     |                                     |                                  |           |           |
|                                         |                                     |                                  | Abbrechen | Speichern |
| Choose File No file chosen              |                                     | ·                                |           |           |
| Bild 1                                  |                                     | Bild 2                           |           |           |

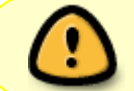

Bei der ersten Anmeldung am WLAN kann es einige Sekunden dauern, bis die Verbindung aufgebaut wird.

From: https://doku.rz.hs-fulda.de/ - **Rechenzentrum** 

Permanent link: https://doku.rz.hs-fulda.de/doku.php/docs:wlan\_eduroam:konfiguration\_chromeos

Last update: 02.11.2021 12:56

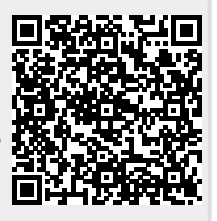